## Оплата коммунальных услуг МУП ТС в Газпромбанке

1. Войти на персональном компьютере в личный кабинет по ссылке: https://online.gpb.ru или

нажать на сайте МУП ТС иконку с эмблемой банка

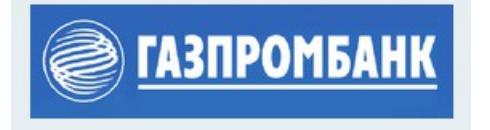

2. В личном кабинете выбрать в верхнем меню пункт «Платежи» и перейти по ссылке «по реквизитам»:

| Главная Платеж | 1<br>И Переводы Вклады Ку                                | /рсы валют      |                       |  |
|----------------|----------------------------------------------------------|-----------------|-----------------------|--|
| Категории      | Шаблоны Автоплат                                         | гежи            |                       |  |
|                |                                                          |                 |                       |  |
|                | Регион<br>Все регионы                                    | ~               |                       |  |
|                | Введите название катег                                   | Найти           |                       |  |
|                | Не нашли компанию? Оплатите <mark>по реквизитам</mark> 2 |                 |                       |  |
|                | Госуслуги                                                | Мобильная связь | С Телефонная<br>связь |  |

3. Откроется окно для выбора карты списания денежных средств, заполнения реквизитов организации и ввод суммы оплаты:

| Организации                               | Налоги и иные<br>платежи в бюджет |   |
|-------------------------------------------|-----------------------------------|---|
| Название организации<br>МУП ТС            |                                   | 4 |
| ИНН получателя<br>2453000242              |                                   | 5 |
| КПП получателя<br>245301001               |                                   | 6 |
| Счет получателя<br>40702810431140100351   |                                   | 7 |
| БИК банка получателя<br>040407627         |                                   | 8 |
| Назначение платежа<br>Коммунальные услуги |                                   | 9 |
| Сумма<br>5 000                            |                                   | 1 |
| Комиссия<br>О                             |                                   |   |
| Итого<br>5 000.00 🕅                       |                                   |   |

4. После заполнения всех полей, нажать кнопку «Далее» и далее подтвердить оплату.